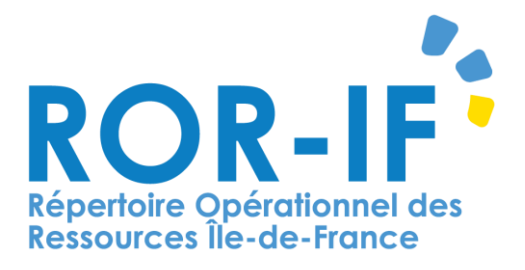

# Guide d'utilisation application mobile ROR

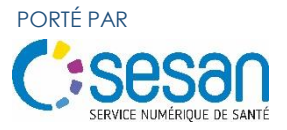

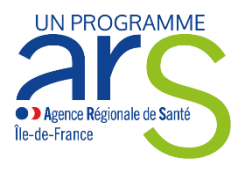

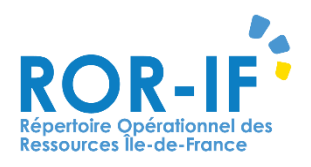

# Sommaire

| Présentation générale                                                                                                    | 3  |
|----------------------------------------------------------------------------------------------------|----|
| I.Se connecter                                                                                                    | 4  |
| II. Menu                                                                                                    | 5  |
| III. Réglages                                                                                                    | 6  |
| IV. Recherche de l'offre de santé                                                                                                  | 7  |
| V. Visualisation : consulter la disponibilité des lits de Réanimation, Soins intensifs et Unités de<br>Surveillance Continue (USC) | 12 |
| VI. Saisir la disponibilité des lits de réanimation et de soins intensifs                                                          | 19 |

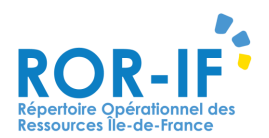

# Présentation générale

Le Répertoire Opérationnel des Ressources (ROR) est le référentiel unique de description de l'offre de santé. Il centralise la description de l'offre :

- des établissements sanitaires Médecine-Chirurgie-Obstétrique (MCO), Psychiatrie et Soins de Suite et Réadaptation (SSR).
- des établissements et services médico-sociaux et sociaux en charge des personnes âgées en perte d'autonomie et des personnes en situation de handicap (en cours de peuplement)
- des professionnels de santé libéraux (Masseurs-Kinésithérapeutes)

Le ROR est à destination des professionnels de santé. Il est accessible en ligne via l'application web <u>www.ror-if.fr</u> ou l'application mobile en se connectant avec un identifiant et un mot de passe.

L'application mobile est disponible sous Android et iOS.

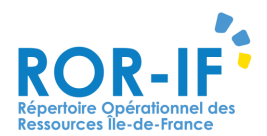

# I. Se connecter

Pour vous connecter sur l'application mobile, renseignez votre identifiant et votre mot de passe puis cliquez sur « **connexion** ».

| Inexion                                      |                         |   |  |
|----------------------------------------------|-------------------------|---|--|
| RÉPERTOIRE OPÉRA<br>DES RESSOURCES IL        | TIONNEL<br>LE-DE-FRANCE | > |  |
| î <del>.</del>                               |                         |   |  |
| Île-de-France                                |                         |   |  |
| Île-de-France<br>Identifiant<br>Mot de passe |                         |   |  |

Vous pouvez également scanner le **QR code** accessible depuis votre compte ROR de l'application web :

| F | COR-IF        | 6                            | Mon compte                              | Bienvenue directeur   | Gestion | ne Skepertoire                                                       | Disponibilités                       | Menu Menu   | A PDSES 👔 🕻           | Garde régionale<br>Informations urgentes | 0 0                | 1) 2 0                                          |                     |
|---|---------------|------------------------------|-----------------------------------------|-----------------------|---------|----------------------------------------------------------------------|--------------------------------------|-------------|-----------------------|------------------------------------------|--------------------|-------------------------------------------------|---------------------|
|   | Où ?          | Saisir le lieu de prise en c | harge (commune ou ét                    | ablissement)          |         |                                                                      |                                      |             |                       |                                          |                    |                                                 |                     |
| ) | Tout le ror V | Que recherchez-vous ?        |                                         | 🐉 Réiniti             | aliser  | Rechero                                                              | her                                  |             |                       |                                          |                    | <                                               |                     |
|   |               |                              | REPERTOIRE OPERAT<br>DES RESSOURCES ILI | IONNEL<br>E-DE-FRANCE |         |                                                                      |                                      | Pour        | contacter la cellule  | gestionnaire : 01.83.62                  | 2.30.30 du lundi a | u vendredi de 9h à                              | 0) 롲 (1) 👔 😈<br>18h |
|   |               |                              | Mon compte<br>Voir mon compte           | ROR                   |         | Utilisateurs - Con<br>Authentification vi<br>QR Code d'authenti      | a QR Code                            |             | <b>0</b>              |                                          |                    |                                                 | ^                   |
|   |               |                              |                                         |                       |         | Désappairer le com Préférences pour Aterte Par email IN Par email St | les alertos<br>Type notificati<br>=0 | Désappairor | A chaque notification | Fréquence                                | Aucune             | État<br>Alerte désactivée.<br>Alarte désactivée |                     |

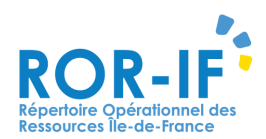

# II. Menu

Pour naviguer dans l'application, ouvrez le « menu » de l'application.

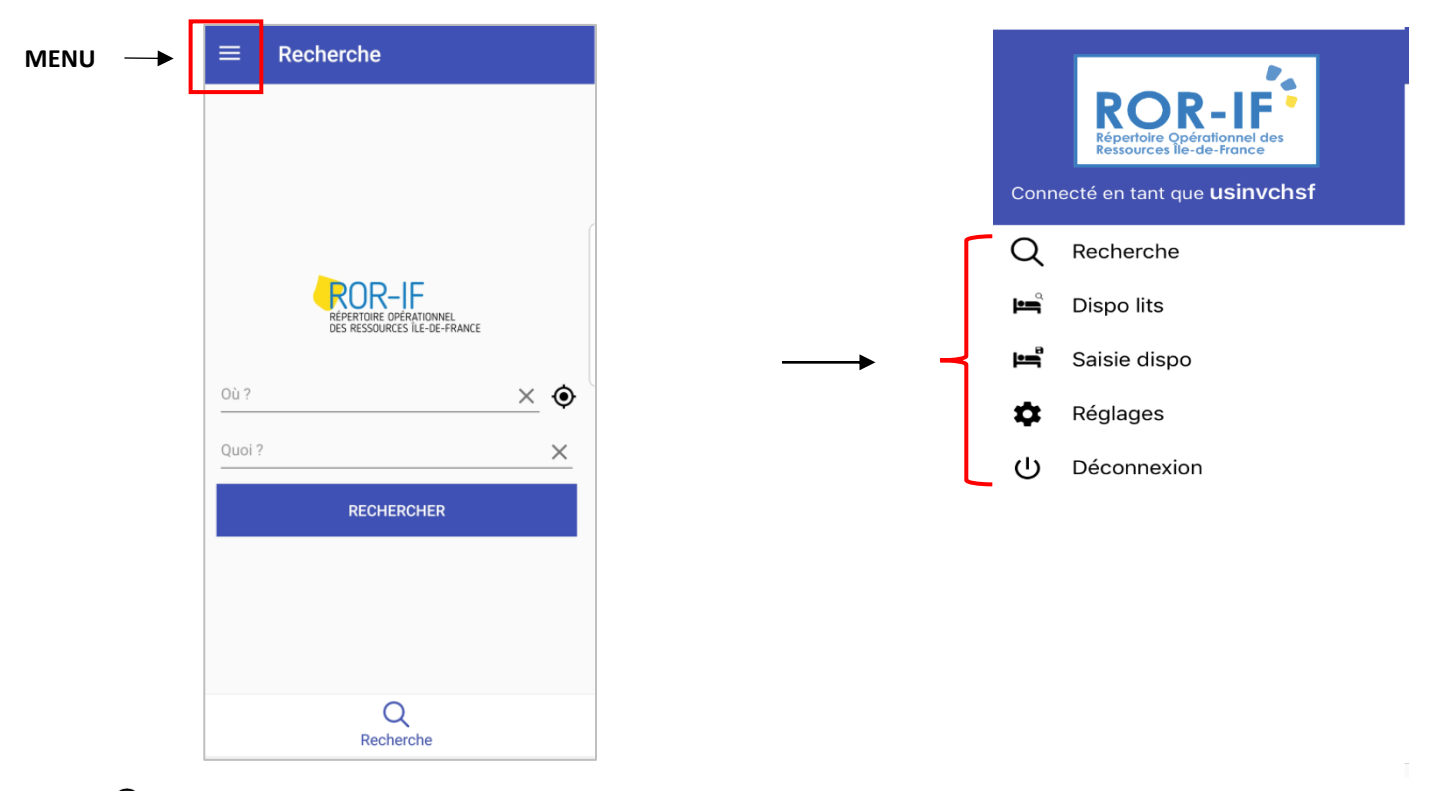

- <sup>Q</sup> **Recherche** : permet de trouver rapidement un établissement, un service, un professionnel, une ressource médico-technique
- Dispo lits (réservé aux utilisateurs habilités) : permet de consulter la disponibilité en lits à un instant T des services de réanimation et de soins intensifs en lle-de-France
- Saisie (réservé aux utilisateurs habilités) : permet aux utilisateurs responsables de la disponibilité en lits de saisir la disponibilité en lits de leurs services
- **Réglages** : permet de paramétrer son compte (ajout de filtres, géolocalisation...)
- Déconnexion : permet de se déconnecter de l'application ou de changer d'utilisateur.

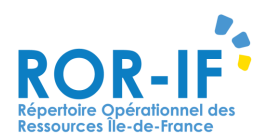

# III. Réglages

Cette rubrique vous permet de :

#### Activer la géolocalisation (si celle-ci a été autorisée dans les paramétrages de votre téléphone)

Définir votre ville ou établissement préféré : votre choix s'affichera par défaut lors de vos recherches

Définir des filtres sur la recherche de disponibilité en lits. Ces filtres seront appliqués à vos recherches

| <br>≡ Réglages              |   |
|-----------------------------|---|
| Géolocalisation             |   |
| <br>EG ou Ville<br>préférée |   |
| Disponibilité en lits :     | ſ |
| Fraîcheur Max               |   |
| Regroupements               |   |
| Départements                |   |
| Réinitialiser les réglages  |   |
| Version de l'application :  |   |
| 1.0.4                       |   |

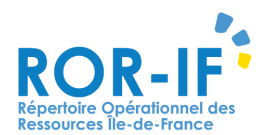

# IV. Recherche de l'offre de santé

La fonctionnalité « recherche » vous permet de trouver rapidement un établissement, un service, un professionnel, une ressource médico-technique.

La recherche est constituée de deux champs obligatoires :

 le champ « Où ? » qui permet de définir le point d'origine de votre recherche. Il vous est proposé de saisir une commune ou un établissement par auto-complétion.

Le champ peut être renseigné par défaut dans cet ordre si : - la géolocalisation est activée dans l'appareil et autorisée dans l'application (cf rubrique « réglages ») ;

- une ville ou un établissement préféré a été paramétré dans vos réglages ;

- un établissement de rattachement a été renseigné dans votre compte dans l'application web.

 le champ « Quoi ? » qui permet de définir l'offre de soins recherchée.

| ≡      | Recherche                                             |
|--------|-------------------------------------------------------|
|        |                                                       |
|        |                                                       |
|        |                                                       |
|        | REPERTORE OFFATIONNEL<br>DES RESSOURCES ILE-DE-FRANCE |
| Où ?   | × (                                                   |
| Quoi ? | ×                                                     |
|        | RECHERCHER                                            |
|        |                                                       |
|        |                                                       |
|        |                                                       |
|        | Q                                                     |

#### Affichage des résultats :

L'affichage des résultats se fait soit sur une carte soit par liste.

L'affichage par défaut est la carte.

Les résultats proposés sont les établissements répondant aux critères de la recherche, dans l'ordre de proximité de la valeur entrée dans le champ « Où ».

Le nombre d'unités renvoyées par la recherche est limité à 100.

Si ce nombre est dépassé, les 100 premiers résultats s'affichent avec un message d'avertissement « Votre recherche a retourné trop de résultats. Appuyez ici pour la préciser ».

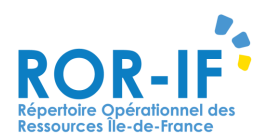

### Affichage cartographique :

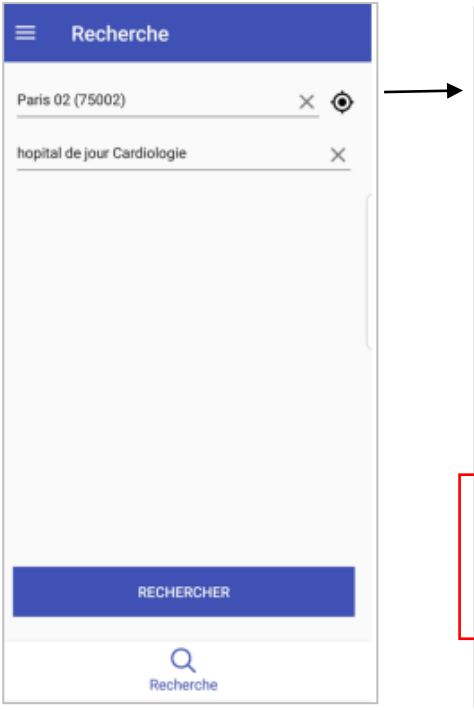

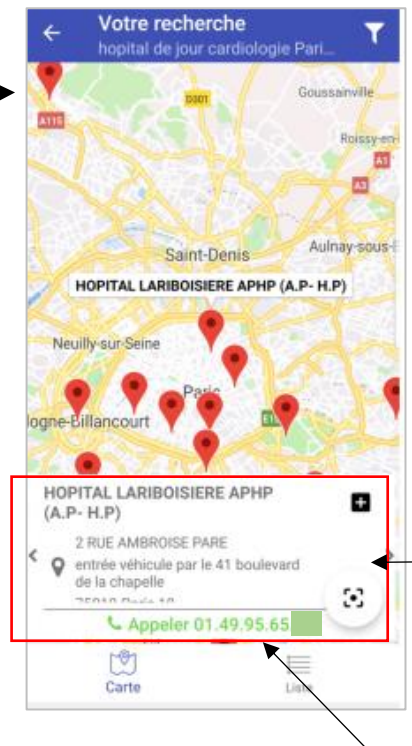

Dans les résultats de recherche, les informations suivantes sont affichées :

- Nom de l'établissement
- Adresse de l'établissement
- Numéro de téléphone standard

Vous pouvez parcourir les établissements correspondant à votre recherche en glissant à gauche ou à droite

En tapant sur l'adresse de l'établissement, l'application propose l'ouverture d'une application de navigation pour se rendre à cette adresse (Maps...)

En cliquant sur le numéro de téléphone, l'application propose de directement appeler le numéro.

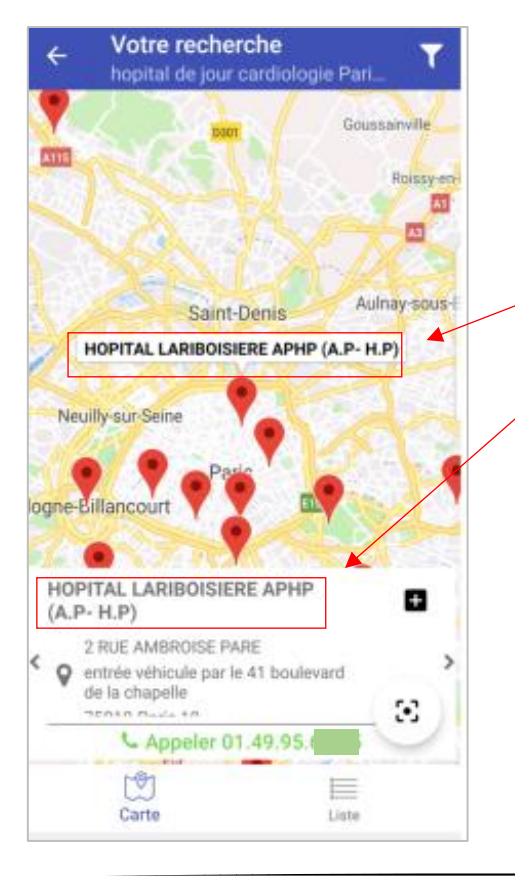

Pour **consulter la fiche d'un établissement**, tapez sur le nom de l'établissement dans la vignette ou sur la carte.

Les informations générales de l'établissement et la liste des unités correspondant à la recherche sont affichées.

En tapant sur l'unité, vous ouvrez la fiche de l'unité correspondante

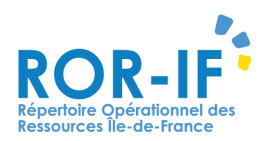

| HOPITAL LARIBOISIERE APHP (A.P- H.P)  2 RUE AMBROISE PARE entrée véhicule par le 41 boulevard de la chapelle 75010 Paris 10  C Appeler 01.49.95.  UO Hôpital de jour Cardiologie Statut Adulte + Enfant : de 15 ans à 65 ans  Appeler : 01.49.95.                          | <ul> <li>← Détail<br/>hôpital de jour cardiologie Paris 02 (7</li> </ul>                    |
|----------------------------------------------------------------------------------------------------|---------------------------------------------------------------------------------------------|
| <ul> <li>2 RUE AMBROISE PARE<br/>entrée véhicule par le 41 boulevard de la chapelle<br/>75010 Paris 10</li> <li>Appeler 01.49.95.</li> <li>UO Hôpital de jour Cardiologie<br/>Statut</li> <li>Adulte + Enfant : de 15 ans à 65 ans</li> <li>Appeler : 01.49.95.</li> </ul> | HOPITAL LARIBOISIERE APHP (A.P- H.P)                                                        |
| Appeler 01.49.95. UO Hôpital de jour Cardiologie Statut Adulte + Enfant : de 15 ans à 65 ans Appeler : 01.49.95.                                                                                                    | 2 RUE AMBROISE PARE<br>entrée véhicule par le 41 boulevard de la chapelle<br>75010 Paris 10 |
| UO Hôpital de jour Cardiologie<br>Statut<br>Adulte + Enfant : de 15 ans à 65 ans<br>Appeler : 01.49.95.                                                                                                    | <b>%</b> Appeler 01.49.95.                                                                  |
| Adulte + Enfant : de 15 ans à 65 ans                                                                                                    | UO Hôpital de jour Cardiologie<br>Statut                                                    |
| Sec. Appeler : 01.49.95.                                                                                                    | Adulte + Enfant : de 15 ans à 65 ans                                                        |
|                                                                                                    | Se Appeler : 01.49.95.                                                                      |
|                                                                                                    |                                                                                             |
|                                                                                                    |                                                                                             |
|                                                                                                    |                                                                                             |

Les informations générales de l'établissement et la liste des unités correspondant à la recherche sont affichées.

En tapant sur l'unité, vous ouvrez la fiche unité correspondante.

- Le nom de l'unité suivi par le type de l'unité ;
- Le statut de l'unité (ouvert, fermé) ; \_

Liste

- La patientèle sous la forme « Enfant », « Adulte », « Adulte + Enfant » avec les tranches d'âge correspondantes;
- Le nombre de lits disponibles pour les unités de réanimation et soins intensifs ;
- Le numéro de téléphone du contact médical si présent, sinon le numéro de téléphone soignant, sinon celui du responsable.

#### Affichage par liste :

Si vous souhaitez afficher les résultats par liste, cliquez sur résultats :

depuis la page de

Y

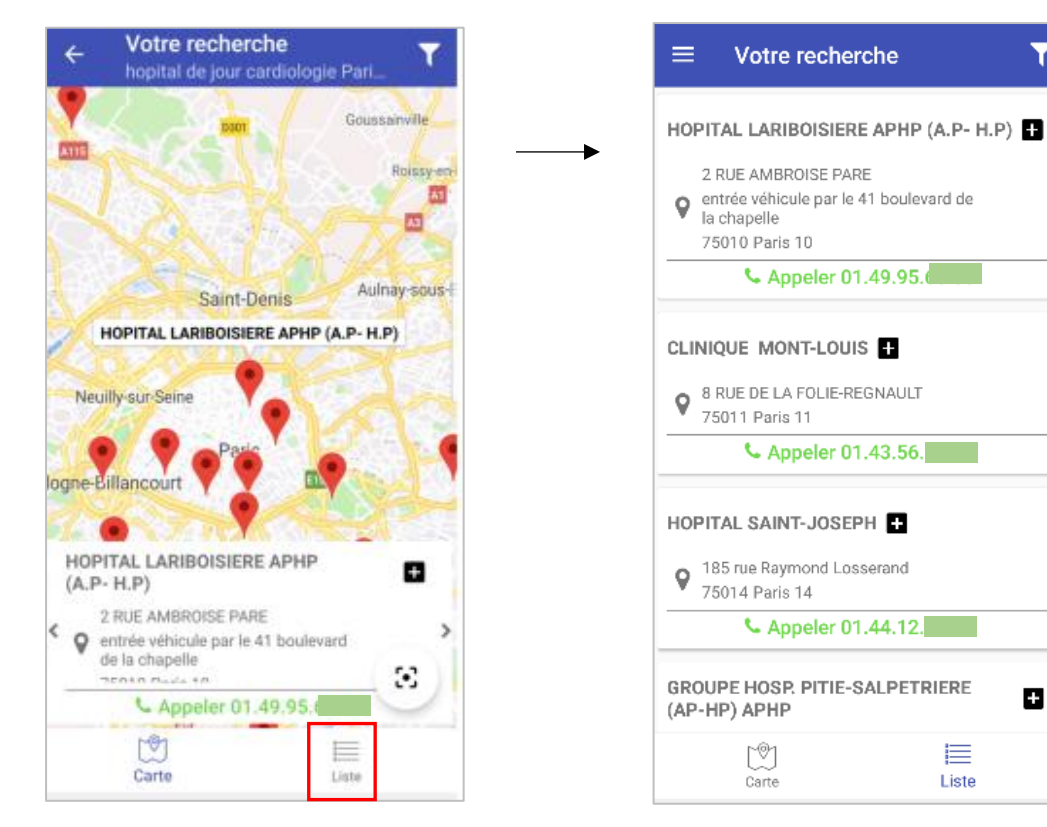

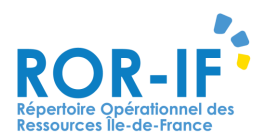

Cliquez sur le nom de l'établissement pour consulter la fiche de l'établissement et accéder aux unités correspondant à votre recherche.

#### Filtrer les résultats de votre recherche :

Pour accéder aux filtres, cliquez sur le symbole 🔽 sur la page de résultats

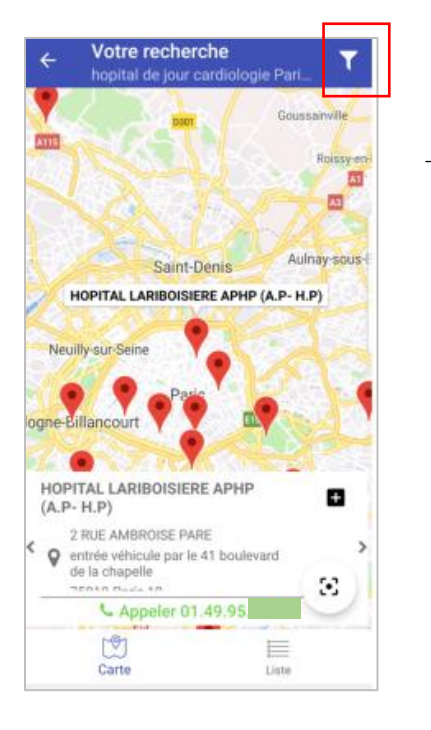

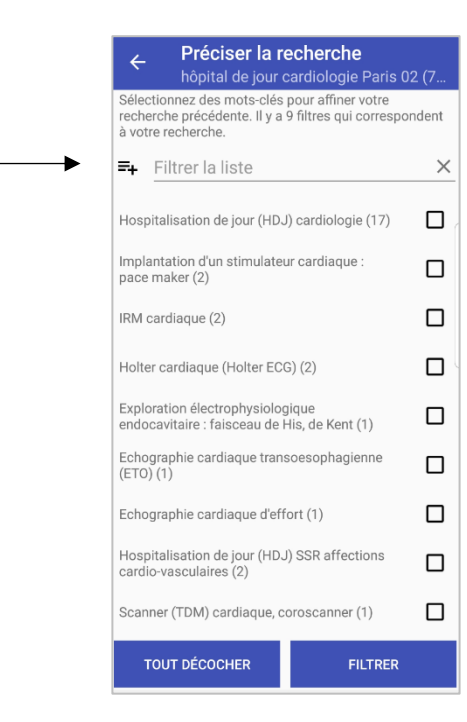

Un certain nombre de filtres vous sont proposés.

Une fois les filtres souhaités sélectionnés, tapez sur

Vous êtes renvoyé à la page de recherche. Les unités proposées sont celles correspondant aux filtres sélectionnés.

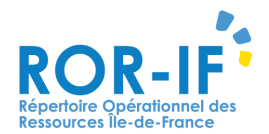

#### Fonctionnalité « Dernière recherche » :

Votre dernière recherche est conservée. Vous pouvez la retrouver via le bouton « Dernière recherche » accessible depuis le menu.

La recherche est conservée le temps de votre connexion à l'application mobile.

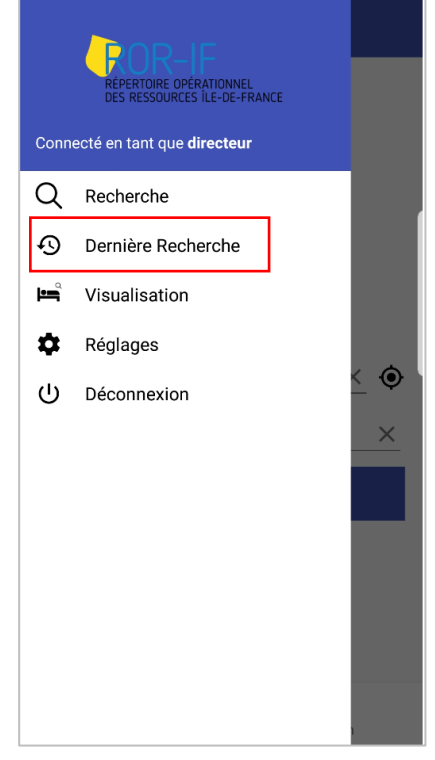

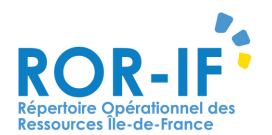

# V. Visualisation : consulter la disponibilité en lits des services de Réanimation, Soins intensifs et Unités de Surveillance Continue (USC)

Si vous êtes habilité à consulter la disponibilité en lits, l'application vous propose un bouton **« visualisation »** dans le menu.

#### Consulter la synthèse régionale :

Depuis la fonctionnalité « Dispo lits », vous pouvez consulter la synthèse régionale qui permet de visualiser les lits disponibles pour chaque spécialité :

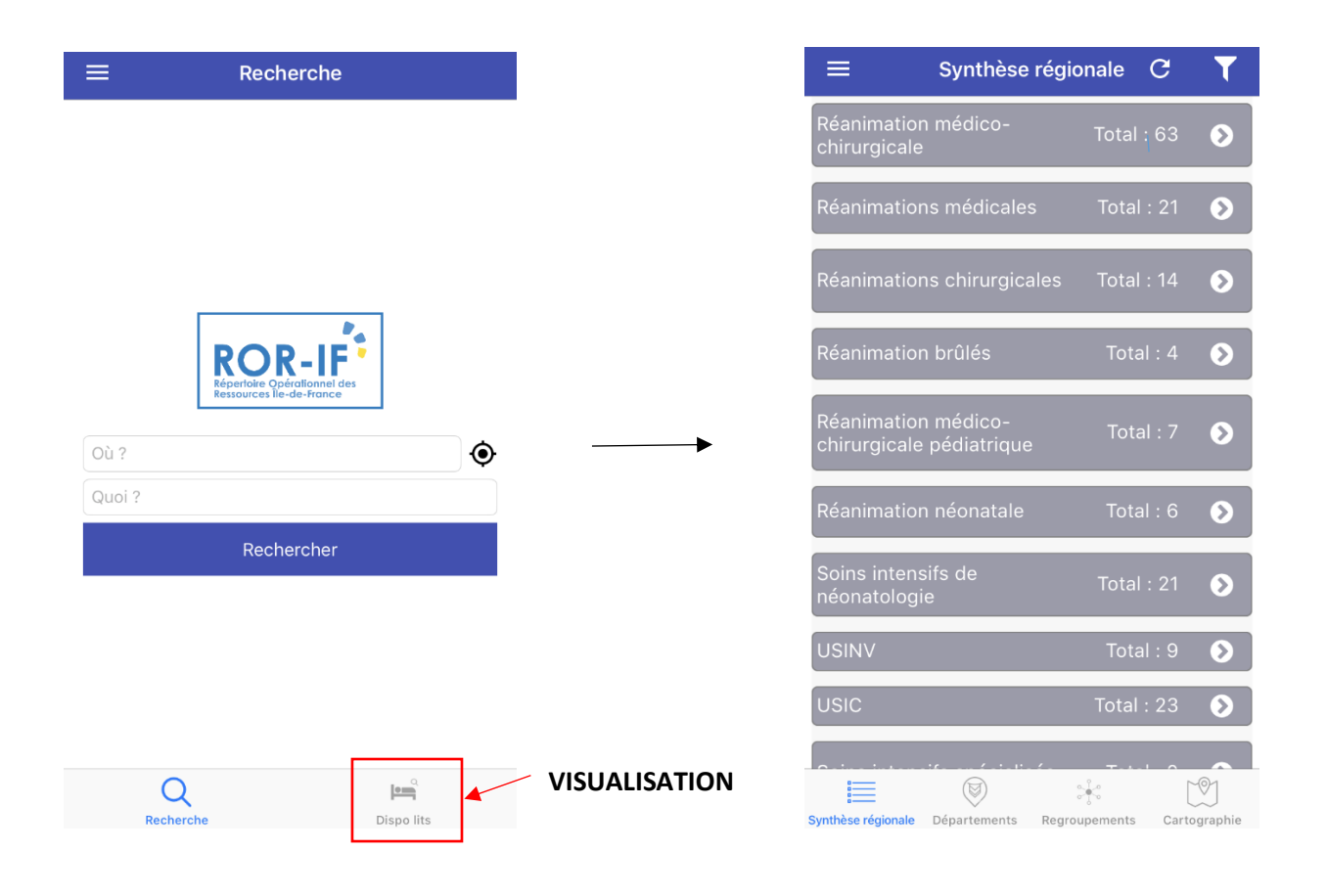

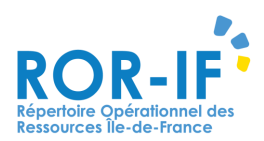

| $\equiv$ Synthèse régiona                                   | le            |              |
|-------------------------------------------------------------|---------------|--------------|
| Autres soins intensifs<br>spécialisés                       | Total : 0     | ۲            |
| Autres Unité de Surveillance<br>Continue (USC) spécialisées | Total : 0     | ۲            |
| Réanimation brûlés                                          | Total : 5     | ۲            |
| Réanimation<br>médico-chirurgicale adulte                   | Total : 0     | ۲            |
| Réanimation<br>médico-chirurgicale<br>pédiatrique           | Total : 0     | 0            |
| Réanimation néonatale                                       | Total : 0     | ۲            |
| Réanimations chirurgicales adulte                           | Total : 0     | ۲            |
| Réanimations médicales<br>adulte                            | Total : 0     | ۲            |
| Soins intensifs de<br>néonatologie                          | Total : 0     | ۲            |
| Synthèse régionale Départements Regrou                      | pements Carte | <br>ographie |

Pour accéder au détail par département, tapez sur le nom du regroupement

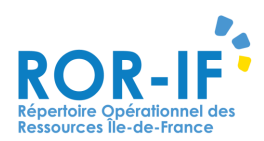

La synthèse des départements s'affiche.

Dans chaque case de valeurs, le nombre de lits disponibles est indiqué pour chaque département et le regroupement sélectionné.

Si pas de lit disponible : la case est vide.

Si le regroupement n'existe pas dans le département : la case est grisée.

| $\equiv$ Synthèse régionale                                 |                      |  |  |  |  |  |  |  |
|-------------------------------------------------------------|----------------------|--|--|--|--|--|--|--|
| Autres soins intensifs<br>spécialisés                       | Total : 0 📀          |  |  |  |  |  |  |  |
| Autres Unité de Surveillance<br>Continue (USC) spécialisées | Total : 0 📀          |  |  |  |  |  |  |  |
| Réanimation brûlés                                          | Total : 5 🛛 😔        |  |  |  |  |  |  |  |
| <b>75 77 78 91 92</b><br>5 <b>1</b>                         | 93 94 95             |  |  |  |  |  |  |  |
| Réanimation<br>médico-chirurgicale adulte                   | Total : 0 🔹 🔊        |  |  |  |  |  |  |  |
| Réanimation<br>médico-chirurgicale<br>pédiatrique           | Total : 0 🛛 🔊        |  |  |  |  |  |  |  |
| Réanimation néonatale                                       | Total : 0 📀          |  |  |  |  |  |  |  |
| Réanimations chirurgicales<br>adulte                        | Total : 0 🛛 🔊        |  |  |  |  |  |  |  |
| Réanimations médicales                                      | Total · 0            |  |  |  |  |  |  |  |
|                                                             |                      |  |  |  |  |  |  |  |
| Synthèse régionale Départements Regrou                      | pements Cartographie |  |  |  |  |  |  |  |

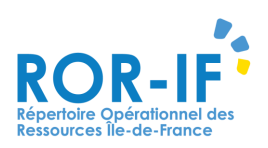

| Vc<br>ét<br>dis<br>su | ous<br>ablis<br>spor<br>r sor | pou<br>ssem<br>nible:<br>n nur | ivez<br>ents<br>s d'u<br>nérc | acc<br>p<br>Jn dé | éde<br>rop<br>par | er à<br>osant<br>teme    | la<br>ent | lis<br>de<br>en | te<br>es<br>tar | des<br>lits<br>pant |
|-----------------------|-------------------------------|--------------------------------|-------------------------------|-------------------|-------------------|--------------------------|-----------|-----------------|-----------------|---------------------|
|                       |                               | Dépa                           | rteme                         | nt 75             |                   |                          |           |                 |                 |                     |
|                       |                               | Dopu                           |                               |                   |                   |                          |           |                 |                 |                     |
| ł                     | Réanin                        | nation b                       | rûlés                         |                   |                   |                          |           |                 |                 |                     |
|                       | EG HO<br>(AP-HI               | PITAL T<br>P) APHF             | ROUSSI                        | EAU               | Dis               | <b>عا</b><br>0 : conible |           |                 |                 |                     |
|                       | UO Réa                        | animatio                       | on des b                      | rûlés             |                   |                          |           |                 |                 |                     |
|                       | Adulte +                      | + Enfant<br>Mi                 | se à jour le 0                | 6/08/2018 à 1     | 3:41              |                          |           |                 |                 |                     |
|                       |                               | 📞 Ap                           | opeler 0                      | 1.                |                   |                          |           |                 |                 |                     |
|                       | EG HO<br>(A.P I               | PITAL S<br>H.P.) SA            | AINT LO                       | DUIS APH          | IP<br>Disj        | onible : 5               |           |                 |                 |                     |
|                       | UO Réa                        | animatio                       | on Brûlé                      | s adultes         | 6                 |                          |           |                 |                 |                     |
|                       | Adulte +                      | + Enfant<br>Mi                 | se à jour le 1                | 7/01/2019 à 1     | 7:15              |                          |           |                 |                 |                     |
|                       |                               | S Ap                           | opeler 0                      | 1.                |                   |                          |           |                 |                 |                     |
|                       |                               |                                | <b>(</b>                      |                   |                   |                          |           |                 |                 |                     |
| S                     | ynthèse rég                   | jionale Déj                    | oartements                    | Regroupe          | ments             | Cartographie             |           |                 |                 |                     |

| $\equiv$ Synthèse régiona                                   | le        |    |
|-------------------------------------------------------------|-----------|----|
| Autres soins intensifs<br>spécialisés                       | Total : 0 | ۲  |
| Autres Unité de Surveillance<br>Continue (USC) spécialisées | Total : 0 | ۲  |
| Réanimation brûlés                                          | Total : 5 | ⊘  |
| 75 77 78 91 92                                              | 93 94     | 95 |
| 5                                                           |           |    |
| Réanimation<br>médico-chirurgicale adulte                   | Total : 0 | ٥  |
| Réanimation<br>médico-chirurgicale<br>pédiatrique           | Total : 0 | ٥  |
| Réanimation néonatale                                       | Total : 0 | ۲  |
| Réanimations chirurgicales<br>adulte                        | Total : 0 | ۲  |
| Réanimations médicales                                      | Total · O | •  |

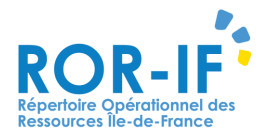

#### Consulter la synthèse par regroupements :

Vous pouvez consulter la liste des établissements par regroupements des disponibilités en lits.

La liste des unités est classée par département.

Tapez sur l'item « regroupements ».

Pour passer d'un regroupement à l'autre, glissez de droite à gauche (ou l'inverse).

| Réanimation néonat                                  | ale                       |
|-----------------------------------------------------|---------------------------|
| ێpartement 75                                       |                           |
| EG GROUPE HOSP.<br>NECKER-ENFANTS MALADES<br>AP-HP  | en<br>Disponible : (      |
| UO Réanimation Néonatale (561)                      | )                         |
| Adulte + Enfant<br>Mise à jour le 26/07/2017 à 16:2 | 22                        |
| September 01.                                       |                           |
| EG HOPITAL COCHIN APHP<br>(A.P H.P.)                | ∎∎<br>Disponible : 2      |
| UO Réanimation néo nat<br>Port Royal                |                           |
| Adulte + Enfant                                     |                           |
| Mise à jour le 26/09/2018 à 23:5                    | 55                        |
| Sector Appeler 01.                                  |                           |
| EG HOPITAL ROBERT DEBRE<br>APHP (A.P H.P.)          | Disponible : <sup>-</sup> |
| 110 Décrimetion Néonetale                           |                           |

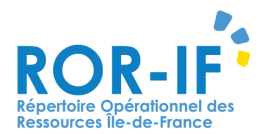

#### Consulter la synthèse par département :

Vous pouvez consulter le détail des lits disponibles par départements.

La liste des unités est classée par regroupement.

Pour changer de département, glissez sur les côtés.

| $\equiv$ Département 77                                                            |                         |                  |                             |  |  |  |  |
|------------------------------------------------------------------------------------|-------------------------|------------------|-----------------------------|--|--|--|--|
| Autres soin                                                                        | s intensifs s           | pécialisés       |                             |  |  |  |  |
| EG HOPITA<br>FONDATIOI                                                             | L FORCILLE<br>N COGNACO | S -<br>) JAY     | <b>نی</b><br>Disponible : 4 |  |  |  |  |
| UO Unité de<br>Respiratoir                                                         | e Soins Inter<br>es     | nsifs            |                             |  |  |  |  |
| Adulte + Enfant                                                                    |                         |                  |                             |  |  |  |  |
| Mise à jour le 15/10/2018 à 10:36                                                  |                         |                  |                             |  |  |  |  |
| <u> </u>                                                                           | Sector Appeler 01.      |                  |                             |  |  |  |  |
| Autres Unité de Surveillance Continue<br>(USC) spécialisées                        |                         |                  |                             |  |  |  |  |
| EG CENTRE HOSPITALIER DU ESUD SEINE ET MARNE - SITE DE Disponible : 2<br>MONTEREAU |                         |                  |                             |  |  |  |  |
| UO Unité Surveillance Continue                                                     |                         |                  |                             |  |  |  |  |
| Adulte + Enfa                                                                      | int                     |                  |                             |  |  |  |  |
|                                                                                    | Mise à jour le 07,      | /01/2015 à 15:14 |                             |  |  |  |  |
| ر                                                                                  | September 01            |                  |                             |  |  |  |  |
|                                                                                    | • • • •                 | • • • •          |                             |  |  |  |  |
|                                                                                    |                         |                  |                             |  |  |  |  |
| Synthèse régionale                                                                 | Départements            | Regroupements    | s Cartographie              |  |  |  |  |

Lorsque vous cliquez sur le bouton « cartographie », vous accédez à une carte indiquant toutes les disponibilités de lits des services de réanimation et soins intensifs :

La vue de la carte est centrée sur votre géolocalisation si celle-ci est activée. Sinon, elle est centrée sur la ville par défaut de la région.

#### Filtrage des résultats :

Le bouton 🔽 permet de filtrer les résultats.

Le filtrage peut se faire suivant 3 catégories de filtres :

- Les départements ;
- Les regroupements (= type de spécialité exemple : « réanimation néonatalogie », « Réanimation Gands brûlés ») ;

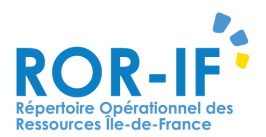

- La fraîcheur de renseignement de la disponibilité.

Une fois les filtres sélectionnés, pour appliquer les filtres, cliquez sur « Appliquer les filtres ».

Pour désélectionner les filtres, cliquez sur **« Effacer les filtres »** puis cliquez sur **« Appliquer les filtres ».** 

Les filtres sont réinitialisés lorsque vous quittez la fonctionnalité de visualisation.

| $\equiv$ Visualisation $\mathbf{C}$ $\mathbf{T}$        | $\equiv$ Synthèse régionale                                 |                                                                       |
|---------------------------------------------------------|-------------------------------------------------------------|-----------------------------------------------------------------------|
| Conville Gonesse                                        | Autres soins intensifs spécialisés                          | Autres soins intensifs<br>spécialisés Total : 0                       |
| Épinay-sur-Seine                                        | Autres Unité de Surveillance<br>Continue (USC) spécialisées | Autres Unité de Surveillance<br>Continue (USC) spécialisées Total : 0 |
| Court Onlie                                             | Réanimation brûlés                                          | Réanimation brûlés Total : 5                                          |
| Neuilly-sur-Seine<br>CLINIQUE GEOFFROY SAINT-HILAIRE    | Réanimation<br>médico-chirurgicale adulte                   | Réanimation<br>médico-chirurgicale adulte Total : 0                   |
| Bologne F S Disde                                       | Réanimation<br>médico-chirurgicale                          | Réanimation<br>médico-chirurgicale Total : 0<br>pédiatrique           |
| Issy-les-Moulineaux v Vincennes                         | Réanimation néonatale                                       | Réanimation néonatale Total : 0                                       |
| 59 RUE GEOFFROY ST-HILAIRE                              | Réanimations chirurgicales<br>adulte                        | Réanimations chirurgicales Total : 0<br>adulte                        |
| <ul> <li>75005 Paris 05</li> <li>Appeler 08.</li> </ul> | Réanimations médicales<br>adulte                            | Réanimations médicales Total : 0<br>adulte                            |
| thèse régionale Dénastements Regroupements Cartographie | Soins intensifs de<br>néonatologie                          | Soins intensifs de Total : 0                                          |

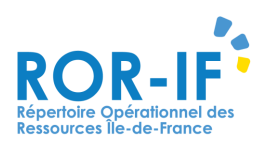

# VI. Saisir la disponibilité des lits de réanimation et de soins intensifs

Se connecter sur l'application mobile ROR avec l'identifiant et le mot de passe correspondants au compte « Responsable des disponibilités ».

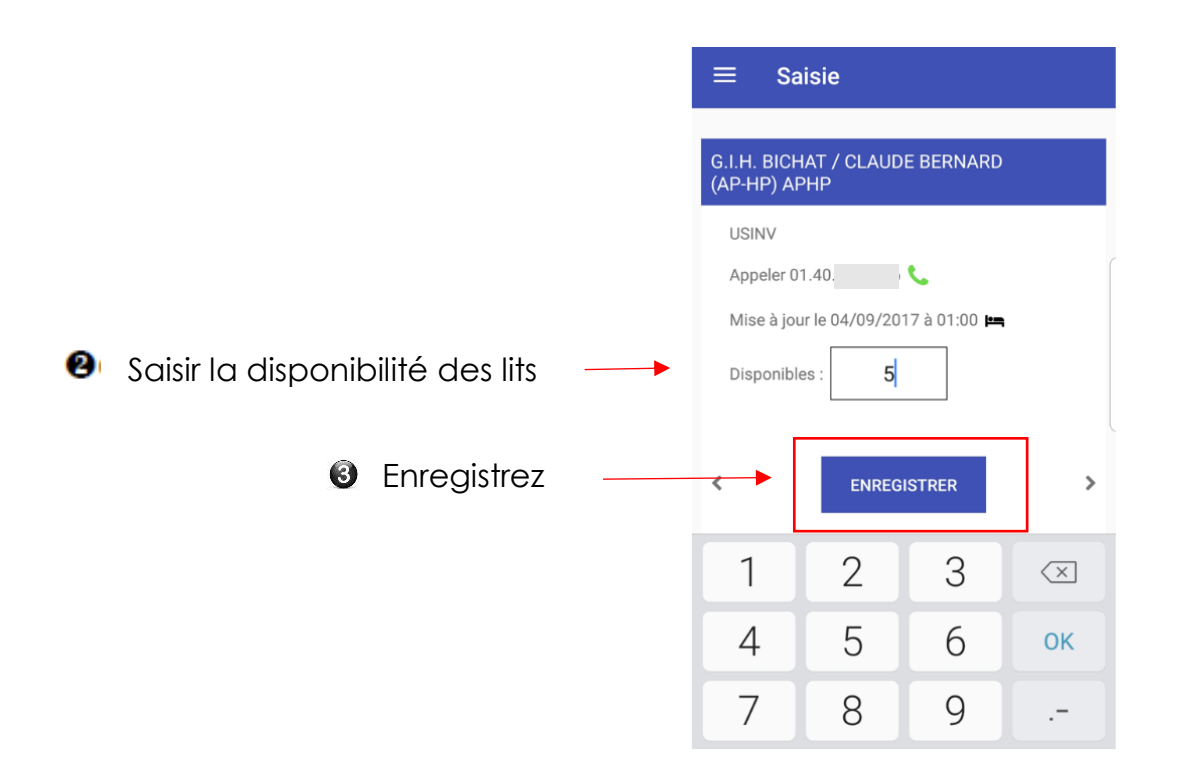

Pour saisir la disponibilité d'un autre service, glissez sur le côté. Vos services s'affichent par ordre de fraîcheur des dernières données saisies : de la donnée la plus ancienne à la plus récente.

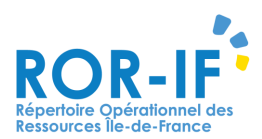

Pour toutes questions concernant la disponibilité en lits, la perte d'identifiants ou autres, contactez le support :

Tél : 01 83 76 30 31 Du lundi au vendredi de 8h à 20h

# ou r<mark>emplissez le formulaire</mark> suivant :

https://formulaire-support.sante-idf.fr

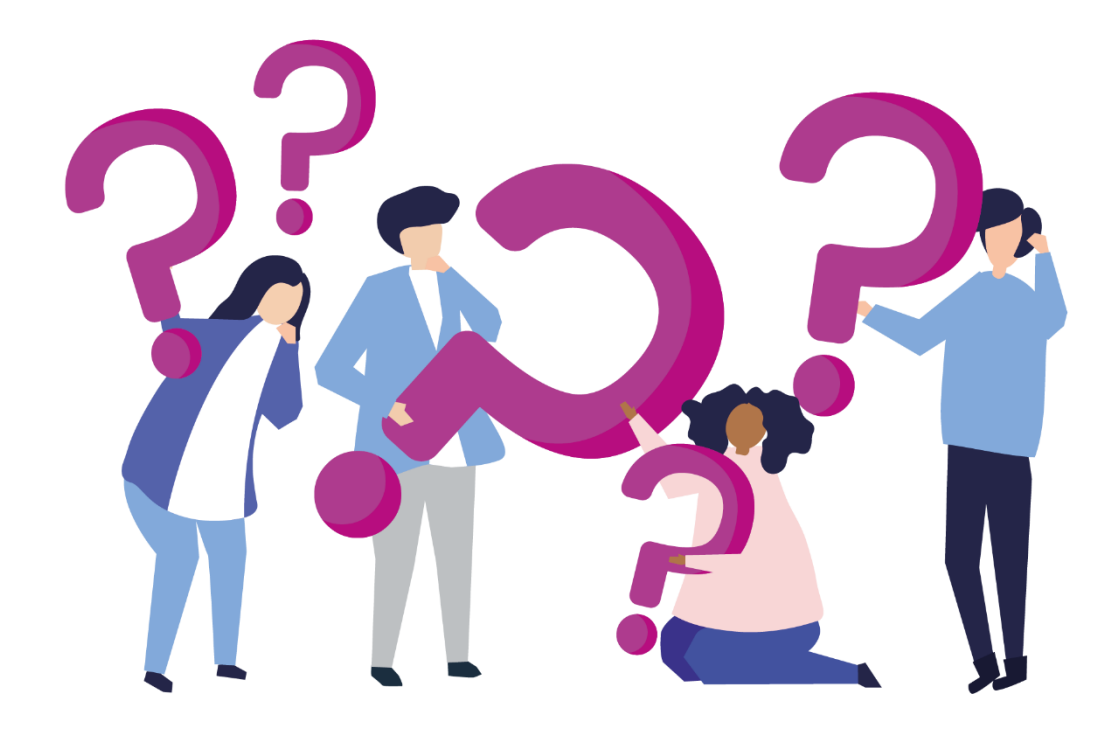